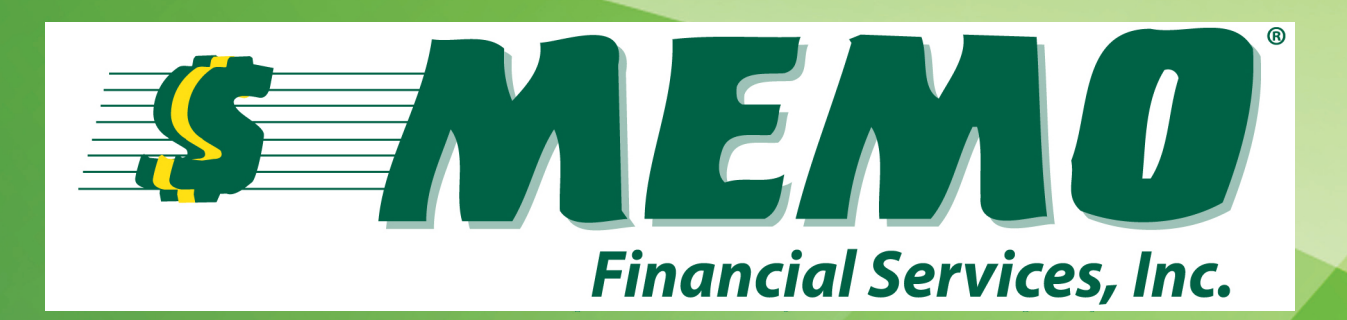

# Money Order Training Guide for VeriFone Vx570

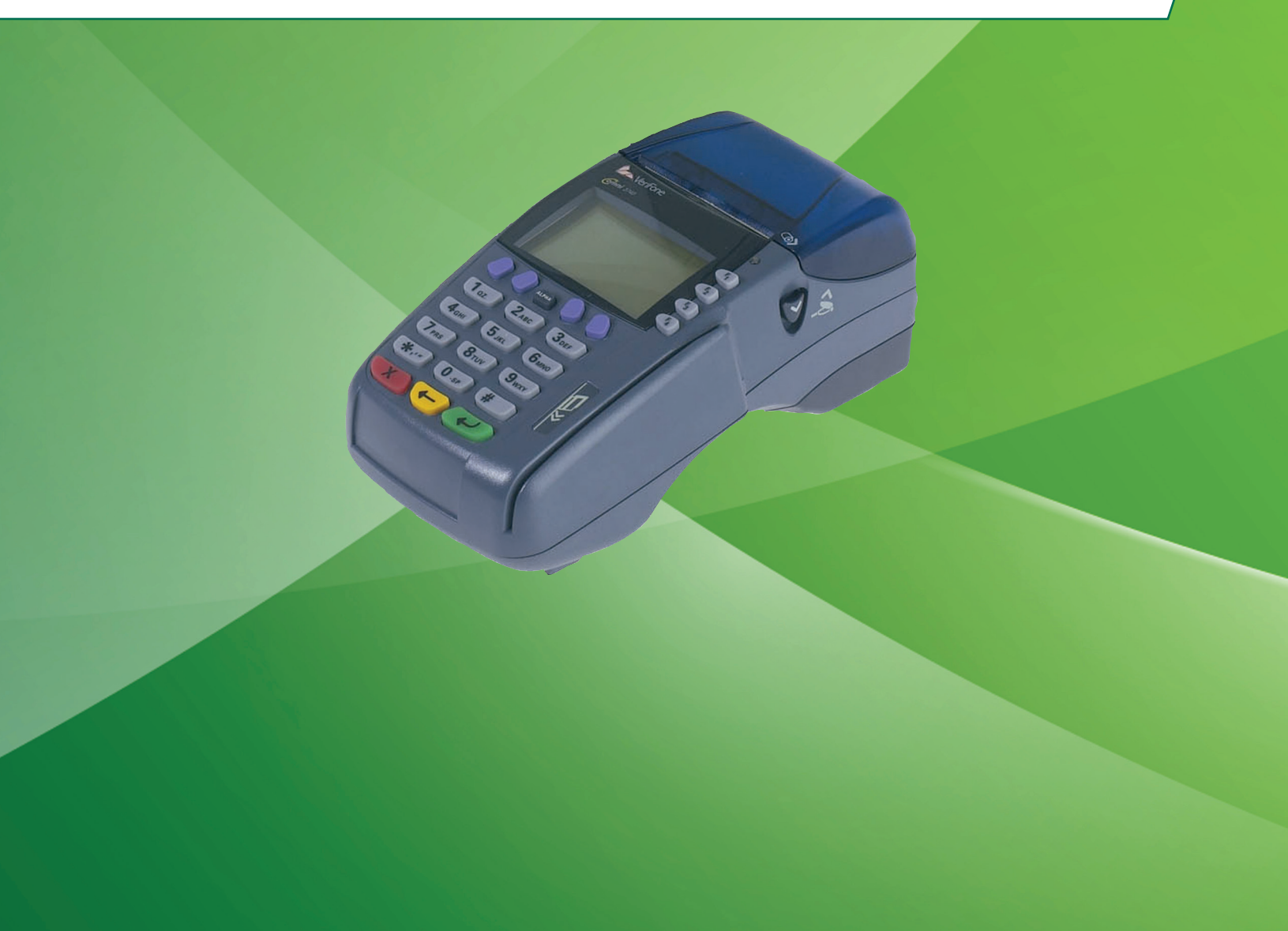

| Package Contents and Unpacking                                     |    |
|--------------------------------------------------------------------|----|
| Chapter 1- Terminal Front Panel Features                           |    |
| Chapter 2- Connecting the Document Printer and Terminal            |    |
| Chapter 3- Loading the Thermal Paper into the Terminal             |    |
| Chapter 4- Loading Money Order Documents into the Document Printer |    |
| Document Error Messages                                            | 9  |
| Chapter 5- Terminal Operation 10                                   |    |
| Entering Operator Passcode                                         | 10 |
| Chapter 6- Dispensing Money Orders with Retail Fee11               |    |
| Single Money Order with Retail Fee                                 | 11 |
| Multiple Money Orders with Retail Fee                              | 12 |
| Chapter 7- Dispensing Money Orders without Retail Fee 14           |    |
| Single Money Order without Retail Fee                              | 14 |
| Multiple Money Orders without Retail Fee                           | 15 |
| Chapter 8- Dispensing Money Orders with and without Retail Fees    |    |
| Multiple Money Orders with and without Retail Fees                 | 17 |
| Terminal Warning Messages                                          | 19 |
| Chapter 9- Voiding Money Orders 20                                 |    |
| Terminal Error Messages                                            | 21 |
| Chapter 10- Dispensing Vendor Payment 22                           |    |
| Single Vendor Payment                                              | 22 |
| Vendor Payment Warning Message                                     | 23 |
| Chapter 11- Print User Reports 24                                  |    |
| Reprint                                                            | 24 |
| Shift Summary Report                                               | 25 |
| Op Daily Summary Report                                            | 25 |
| Chapter 12- Executive Options 26                                   |    |
| Print Reports                                                      | 26 |
| Load Documents                                                     | 28 |
| Void Next Document                                                 | 30 |
| Close Out Documents                                                | 31 |
| Void Remaining Documents                                           | 32 |
| Operator Passcodes                                                 | 33 |
| Set System Clock                                                   | 34 |
| Software Download                                                  | 35 |
| DialSend Wait Time                                                 | 36 |
| Operator Time-out                                                  | 36 |
| Primary Phone Number                                               | 36 |
| Miscellaneous VeriFone Functionality                               |    |
| Connection state/potential error codes on the terminal             | 37 |

\_\_\_\_\_

### Package Contents and Unpacking

- VeriFone Vx570 terminal
- Power pack
- Telephone Cord and/or Ethernet Cable
- PI23 Electra Document Printer
- Printer Cable
- Printer Power Cable

Unpacking

### **Chapter 1- Terminal Front Panel Features**

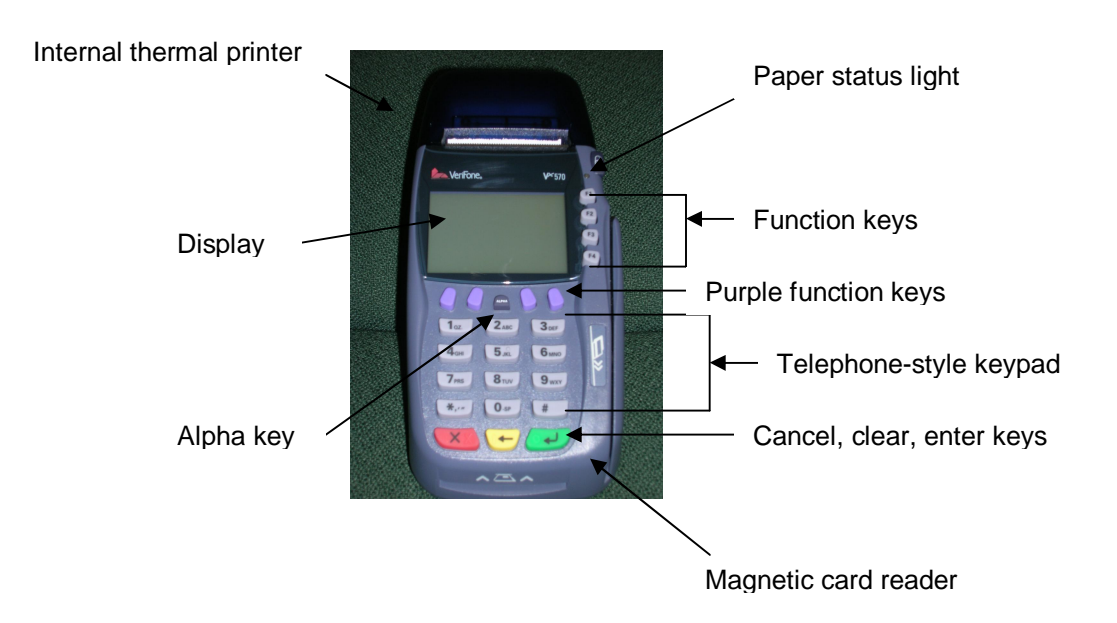

Figure 1 - Terminal Front Panel & Features

### **Chapter 2- Connecting the Document Printer and Terminal**

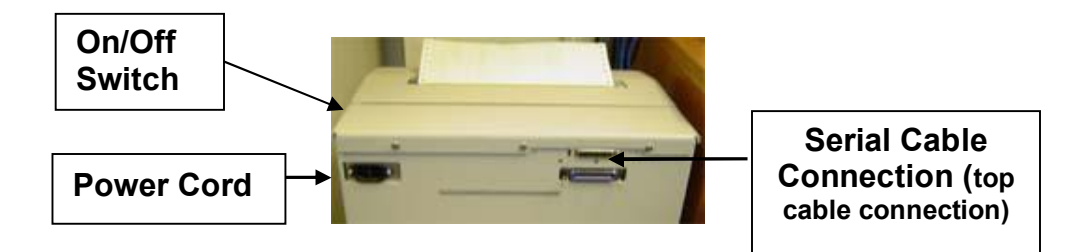

Figure 2 - Document Printer Connections

1. Connect the enclosed serial printer cable from the back of the document printer (See Figure 2) to the back of the VeriFone terminal in the port labeled RS232 (See Figure 3). Connect the document printer power cable to the back of the printer and then to an appropriate power outlet (See Figure 2). At this time, turn the document printer switch on. This switch should <u>always</u> be left in the on position. Connect the AC power adapter to the round port at the back of the VeriFone terminal (See Figure 3). Make sure the notch on the power adapter is at the top. Once inserted, turn the notch to securely lock in the cable. Now plug the AC power adapter into an appropriate power outlet. The terminal will automatically power up and the display will show:

VERIFONE VX570 QC0011A4 06/27/2011 VERIX \*DEFAULT CERTIFICATE\* COPYRIGHT 1997-2008 VERIFONE ALL RIGHTS RESERVED

It then proceeds to:

Starting

#### VMAC 3.9.0

Please Wait

If the document printer switch is not turned on or the printer cable is not connected, the VeriFone terminal will display:

#### Printer Not Connected

#### Please Attach

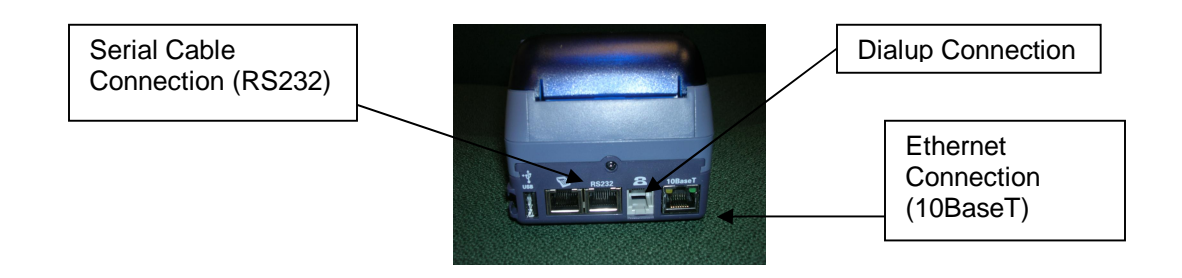

**Figure 3** – **Terminal Connectivity** 

Terminals that have a full time broadband connection (high speed Internet; DSL, cable modem, etc.) will connect one end of the Ethernet cable to the port labeled 10BaseT and the other end to the Ethernet source connection (may require a router) (See Figure 3). All broadband connections should also have a dialup connection in the event the broadband connection is interrupted. For dialup connections, attach one end of the telephone cord to the communication port (Dialup) of the VeriFone terminal and the other end to the telephone wall jack. The power source is found on the right side of the terminal (See Figure 4).

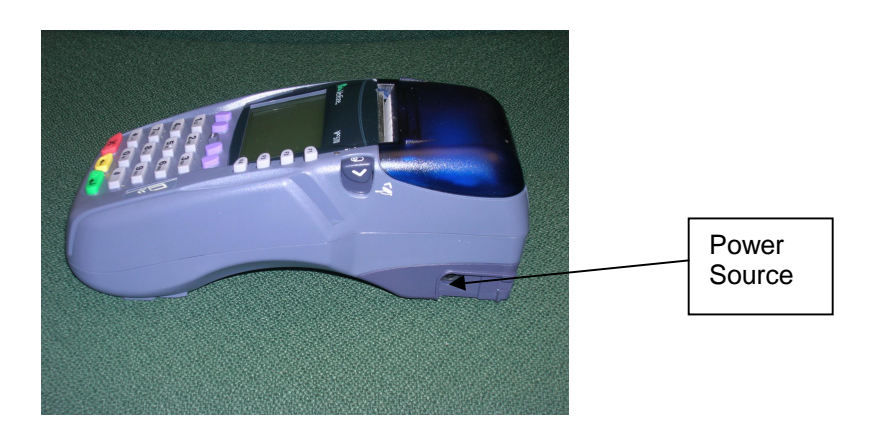

**Figure 4 – Power Source** 

### **Chapter 3- Loading the Thermal Paper into the Terminal**

- 1. If the green light blinks on and off on the right side of the display, it indicates that the printer is out of paper.
- 2. The printer cover release is on the right side of the Terminal (see Figure 5). Open the printer cover by pushing down on the printer cover release.

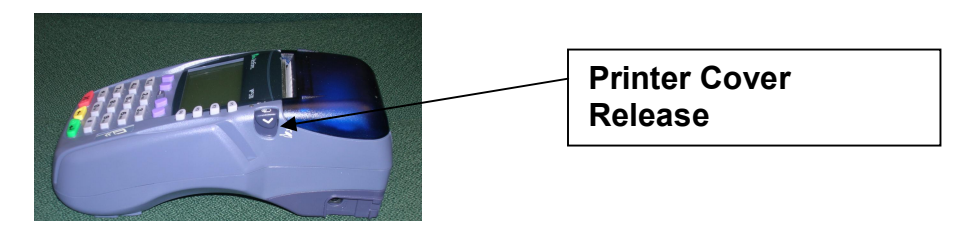

Figure 5 - Terminal Side View

3. Loosen the end of the new roll of paper and drop it into the printer tray with the loose paper end towards the front of the terminal (See Figure 6).

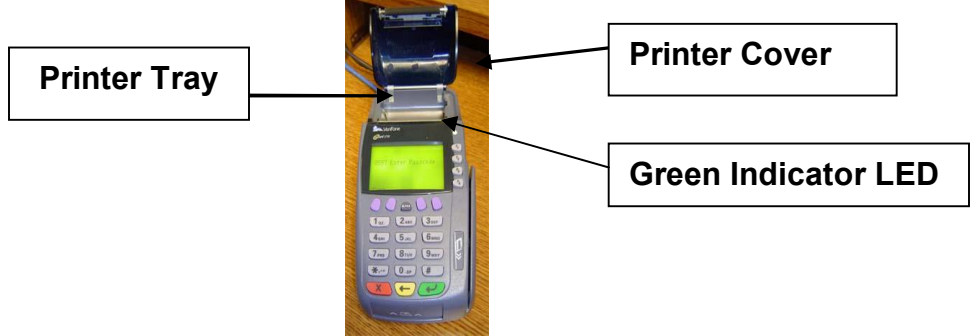

Figure 6 - Terminal Front View

4. Gently close the cover until it clicks shut. The green light should now stay illuminated. Allow a small amount of paper to extend outside the cover. The terminal window should now display (the v0.0.0 will show a real version number and the XXXX will have a number reflecting the number of documents loaded in the document printer):

v0.0.0
XXXX Enter Passcode
(current date & time)
(online)/(dialup)/error

| Chapter 4- Loading Money | Order Documents into the Document |
|--------------------------|-----------------------------------|
| Printer                  |                                   |

| ACTION                                                                                                    | VERIFONE DISPLAYS:                     |
|----------------------------------------------------------------------------------------------------|----------------------------------------|
| <ol> <li>Insert the document printer key into the key lock<br/>on the document printer (see Figure 7). Push in<br/>and turn the key to the right to open the<br/>document printer door. The display shows (→).</li> </ol> | Print Reports *1<br>Next Prev          |
| Key Lock                                                                                                    |                                        |
| Figure 7 - Document Printer Front                                                                                                    |                                        |
| <ol> <li>Press the far left purple button under the word "Next" until the display shows ‱ad</li> </ol>                                                                                                    | Load Documents *2                      |
| Document+: The display shows $(\rightarrow)$ .                                                                                                    | Load Documents *2                      |
| 3. Press the green arrow button $\bigcirc$ at the bottom of the terminal. The display shows ( $\rightarrow$ ).                                                                                                    | Enter 1st Serial No.                   |
| <ol> <li>Enter the First Serial Number, including the<br/>check digit of the pack of documents, and then</li> </ol>                                                                                                    | Load Documents *2                      |
| press the green arrow button $\checkmark$ at the bottom of the terminal. The display shows ( $\rightarrow$ ).                                                                                                    | Enter Last Serial No.                  |
| 5. Enter the Last Serial Number, including the                                                                                                    | Load Documents *2                      |
| press the green arrow button <i>at the bottom of the terminal.</i>                                                                                                    | Partial Pack?<br>Press enter or CANCEL |
| *Note: Pressing a key will display one of the following messages: 1) Partial pack loaded or 2) Documents loaded.                                                                                                    |                                        |
| 6. The display shows ( $\rightarrow$ ).                                                                                                    | Load Documents *2                      |
|                                                                                                    | Load paper in printer                  |
|                                                                                                    | Press a key                            |

| ACTION                                                                                                    | VERIFONE DISPLAYS:                                                                      |  |
|----------------------------------------------------------------------------------------------------|-----------------------------------------------------------------------------------------|--|
| 7. To load the documents, find the feeding slot just below the printing unit. Feed the paper into the slot and align document holes with the pins on the left and right side of the printer (see Figure 8). Locate the silver printer wheel on the right side of the printer. Advance the printer wheel slowly forward to load the documents until the top of the first document is even with the top of the tear bar. |                                                                                         |  |
| Tear Bar<br>Pins                                                                                                    | Silver Printer<br>Wheel<br>Pins                                                         |  |
| Figure 8 - Document Printer Paper Pa                                                                                                    | Figure 8 - Document Printer Paper Path                                                  |  |
| <ol> <li>Close the document printer door and lock it by<br/>pushing the document printer key in and turning it<br/>to the left until it stops. The display shows (→).</li> </ol>                                                                                                    | Document Verification<br>Required<br>Press ENTER                                        |  |
| <ol> <li>The document printer will advance the documents<br/>so the money order serial number is exposed (at<br/>the top of the printer). The display shows (→).</li> </ol>                                                                                                    | Enter Exposed Serial #                                                                  |  |
| 10. Enter the exposed money order serial number including the check digit, and then press the green arrow button at the bottom of the terminal. The document will retract back into the document printer, until it is aligned with the top of the tear bar again. The display shows (→).                                                                                                    | <pre>v0.0.0 XXXX Enter Passcode (current date &amp; time) (online)/(dialup)/error</pre> |  |
| 11. The XXXX in front of the finter Passcode+should<br>now show the actual number of documents that<br>are left to print in the document printer.(i.e. 0487<br>would indicate that there are 487 documents left<br>in the printer)                                                                                                    |                                                                                         |  |

#### **Document Error Messages**

There are a number of different terminal error messages that can occur when loading documents. In every instance, once you press any button, you can re-enter the correct information.

| ACTION                                                                                                    | VERIFONE DISPLAYS:                        |
|----------------------------------------------------------------------------------------------------|-------------------------------------------|
| <ol> <li>If an incorrect check digit is entered this error<br/>message shows (→).</li> </ol>                                  | Load Document *2<br>Invalid Check Digit   |
|                                                                                                    | Press a key                               |
| <ol> <li>If an invalid document range is entered this<br/>error message shows (→).</li> </ol>                                 | Load Document *2<br>Invalid Range         |
|                                                                                                    | Press a key                               |
| <ol> <li>If a document range is entered that exceeds<br/>the allowable pack size this error message<br/>shows (→).</li> </ol> | Load Document *2<br>Enter Last Serial No. |
|                                                                                                    | Pack Length Exceeded<br>Press a key       |
| 4. When entering the exposed money order                                                                                      | Enter Exposed Serial #                    |
| serial number, if an incorrect check digit is entered this error message shows $(\rightarrow)$ . The                          | *****                                     |
| xq indicate the document number entered.                                                                                      | Invalid Check Digit                       |
|                                                                                                    | Press CANCEL                              |
| 5. When entering the exposed money order                                                                                      | Ser. # Not In Memory                      |
| serial number, if a previous packs money order serial number is entered this error message shows $(\rightarrow)$ .            | Press a key                               |

### **Chapter 5- Terminal Operation**

The Operator can:

- Dispense money orders.
- Dispense vendor payments (if the terminal is programmed to issue vendor payments).
- Void money orders and vendor payments.
- Print a shift report.
- Print a daily summary report.

Be sure that the document printer door is not open while performing any sales transactions.

#### Entering Operator Passcode

| ACTION                                                                                                    | VERIFONE DISPLAYS:                                                                         |
|----------------------------------------------------------------------------------------------------|--------------------------------------------------------------------------------------------|
| <ol> <li>The terminal displays (→).</li> <li>The XXXX in front of the ‰nter Passcode+<br/>indicates the number of documents that are</li> </ol>                       | v0.0.0<br>XXXX Enter Passcode                                                              |
| left to print in the document printer.(i.e. 0487<br>would indicate that there are 487 documents<br>left in the printer). The current date and time<br>are also shown. | (current date & time)<br>(online)/(dialup)/error                                           |
| 2. Type in your operator passcode and then                                                                                                    | Enter Money Order 1                                                                        |
| press the green arrow button $\bigcirc$ . If the operator passcode is entered correctly, the display shows ( $\rightarrow$ ).                                         | Amount:<br>Doc Void Repts Comm                                                             |
| <ol> <li>If the operator passcode is entered incorrectly the display will show (→).</li> </ol>                                                                        | v0.0.0<br>XXXX Enter Passcode<br>Invalid Passcode<br>Press CANCEL<br>(current date & time) |
|                                                                                                    | (online)/(dialup)/error                                                                    |
| <ol> <li>Press the red cancel button at the bottom of the terminal. The display shows</li> </ol>                                                                      | XXXX Enter Passcode                                                                        |
| ().<br>The passcode can be re-entered again.                                                                                                    | (current date & time)                                                                      |
|                                                                                                    | (online)/(dialup)/error                                                                    |
| 5. An invalid operator passcode can be entered                                                                                                    | Terminal Locked                                                                            |
| four (4) times and the fourth time the display                                                                                                    | Due to 4 Invalid                                                                           |
| shows (→).                                                                                                    | Passcode Attempts<br>Will Unlock in 5 min                                                  |
|                                                                                                    | WIII ONIOCK IN J MIN.                                                                      |

### Chapter 6- Dispensing Money Orders with Retail Fee

#### Single Money Order with Retail Fee

The VeriFone terminal is preprogrammed with a retail money order fee between \$.00 and \$1.50 as agreed upon with MEMO.

| ACTION                                                                                                    | VERIFONE DISPLAYS:                                                                     |
|----------------------------------------------------------------------------------------------------|----------------------------------------------------------------------------------------|
| <ol> <li>Type in your operator passcode and then<br/>press the green arrow button  at the<br/>bottom of the terminal. The display shows<br/>(→).</li> </ol>                                                                                                    | Enter Money Order 1<br>Amount:<br>Doc Void Repts Comm                                  |
| <ol> <li>Enter the amount of the money order (i.e. 12.34), and then press the green arrow</li> </ol>                                                                                                    | Enter Money Order 1<br>Amount: 12.34                                                   |
| button $\frown$ at the bottom of the terminal.<br>The display shows ( $\rightarrow$ ).                                                                                                    | No Fee (F3)<br>Done (F4)                                                               |
| <ol> <li>Press the F4 button labeled "Done+. The display shows (→).</li> </ol>                                                                                                    | Total Payment:<br>\$ 12.73                                                             |
|                                                                                                    | Edit(F3)<br>Done(F4)                                                                   |
| <ul> <li>4. To edit the amount of this money order, press the F3 button. The display shows (→). Using the F1 button, the money order amount can be changed. Using the F2 button the money order can be deleted. Using the F3 button, the fee can be removed. Using the F4 button, the edit is</li> </ul> | Review MO #1 Edit(F1)<br>Amount: 12.34 Del (F2)<br>Fee: 0.39<br>No Fee(F3)<br>Done(F4) |
| 5. Press the F4 button next to the word ‰one+.<br>The display shows (→).                                                                                                    | Total Payment:<br>\$ 12.73<br>Edit(F3)                                                 |
|                                                                                                    | Print(F4)                                                                              |
| <ol> <li>Press the F4 button next to the word % Rrint+<br/>to print the money order. For an instant if the<br/>terminal is Ethernet connected, the display<br/>shows (→).</li> </ol>                                                                                                    | Sending transaction                                                                    |
| 7. The display will reset to $(\rightarrow)$ .                                                                                                    | v0.0.0<br>XXXX Enter Passcode                                                          |
|                                                                                                    | (current date & time)                                                                  |
|                                                                                                    | (ourres) (ararab) / error                                                              |

### Multiple Money Orders with Retail Fee

| ACTION                                                                                                    | VERIFONE DISPLAYS:                                                                          |
|----------------------------------------------------------------------------------------------------|---------------------------------------------------------------------------------------------|
| <ol> <li>Type in your operator passcode and then<br/>press the green arrow button → at the<br/>bottom of the terminal. The display shows<br/>(→).</li> </ol>                                                                                                    | Enter Money Order 1<br>Amount:<br>Doc Void Repts Comm                                       |
| <ul> <li>2. Enter the amount of the 1<sup>st</sup> money order (i.e. 12.34), and then press the green arrow button at the bottom of the terminal. The display shows (→).</li> </ul>                                                                                                    | Enter Money Order 1<br>Amount: 12.34<br>No Fee(F3)<br>Done(F4)                              |
| <ul> <li>3. Enter the amount of the 2<sup>nd</sup> money order (i.e. 43.21), and then press the green arrow button at the bottom of the terminal. The display shows (→).</li> </ul>                                                                                                    | Enter Money Order 2<br>Amount: 43.21<br>No Fee(F3)<br>Done(F4)                              |
| <ul> <li>4. Press the F4 button next to the word "Done+.<br/>The display shows (→).</li> </ul>                                                                                                    | Total Payment:<br>\$56.33<br>Edit(F3)<br>Done(F4)                                           |
| 5. To edit the amount of this money order, press<br>the F3 button. The display shows (→). Using<br>the F1 button, the money order amount can<br>be changed. Using the F2 button the money<br>order can be deleted. Using the F3 button,<br>the fee can be removed. Using the F4 button,<br>the edit is completed.                                                                                                    | Review MO #1 Edit(F1)<br>Amount: 12.34 Del (F2)<br>Fee: 0.39<br>No Fee(F3)<br>Next Done(F4) |
| <ul> <li>6. Press far left purple button under the word "Next+to edit the next money order. The display shows (→). To edit the amount of this money order, press the F3 button. The display shows (→). Using the F1 button, the money order amount can be changed. Using the F2 button the money order can be deleted. Using the F3 button, the fee can be removed. Using the F4 button, the edit is completed.</li> </ul> | Review MO #2 Edit(F1)<br>Amount: 43.21 Del (F2)<br>Fee: 0.39<br>No Fee(F3)<br>Prev Done(F4) |
| <ul> <li>7. Press the F4 button next to the word "Done+.<br/>The display shows (→).</li> </ul>                                                                                                    | Total Payment:<br>\$56.33<br>Edit(F3)<br>Print(F4)                                          |

| ACTION                                                                                                    | VERIFONE DISPLAYS:      |
|----------------------------------------------------------------------------------------------------|-------------------------|
| <ol> <li>Press the F4 button to the right of the<br/>word "Print+to print the money orders.<br/>For an instant if the terminal is Ethernet<br/>connected, the display shows (→).</li> </ol> | Sending transaction     |
| 9. The display will reset to ( $\rightarrow$ ).                                                                                                    | v0.0.0                  |
|                                                                                                    | XXXX Enter Passcode     |
|                                                                                                    | (current date & time)   |
|                                                                                                    | (online)/(dialup)/error |

There may be a slight printing delay between money order documents when part of a multiple money order transaction.

### Chapter 7- Dispensing Money Orders without Retail Fee

### Single Money Order without Retail Fee

| ACTION                                                                                                    | VERIFONE DISPLAYS:                                           |
|----------------------------------------------------------------------------------------------------|--------------------------------------------------------------|
| <ol> <li>Type in your operator passcode and then<br/>press the green arrow button  at the<br/>bottom of the terminal. The display shows</li> <li>(→)</li> </ol>                                            | Enter Money Order 1<br>Amount:                               |
| 2. Enter the amount of the money order (i.e.                                                                                                    | Enter Money Order 1                                          |
| 12.34), and then press the green arrow                                                                                                    | Amount: 12.34                                                |
| button $$ at the bottom of the terminal. The display shows ( $\rightarrow$ ).                                                                                                    | No Fee(F3)                                                   |
| 2 Droop the F2 button to remain the fee                                                                                                    | Done (F4)                                                    |
| S. Press the F3 button to remove the tee.                                                                                                    | Total Payment:                                               |
| 4. Press the P4 build next to the word Done+<br>to accept the money order. The display<br>shows $(\rightarrow)$ . To edit the amount of this                                                               | \$ 12.34                                                     |
| money order, press the F3 button next to the                                                                                                    | Edit(F3)                                                     |
|                                                                                                    | Done (F4)                                                    |
| <ol> <li>The display shows (→). Using the F1 button,<br/>the money order amount can be changed.<br/>Using the F2 button the money order can be<br/>deleted. Using the F3 button, the fee can be</li> </ol> | Review MO #1 Edit(F1)<br>Amount: 12.34 Del (F2)<br>Fee: 0.00 |
| added back. Using the F4 button, the edit is completed.                                                                                                    | Fee (F3)                                                     |
| 6 Press the F4 button pext to the word "Done+                                                                                                    | Total Payment:                                               |
| The display shows $(\rightarrow)$ .                                                                                                    | \$ 12.34                                                     |
|                                                                                                    | Edit(F3)                                                     |
|                                                                                                    | Print(F4)                                                    |
| <ol> <li>Press the F4 button next to the word "Print+<br/>to print a money order. For an instant if the<br/>terminal is Ethernet connected, the display<br/>shows (→).</li> </ol>                          | Sending transaction                                          |
| 8. The display will reset to $(\rightarrow)$ .                                                                                                    | <b>v</b> 0.0.0                                               |
|                                                                                                    | XXXX Enter Passcode                                          |
|                                                                                                    | (current date & time)                                        |
|                                                                                                    | (online)/(dialup)/error                                      |

### Multiple Money Orders without Retail Fee

| ACTION                                                                                                    | VERIFONE DISPLAYS:                                    |
|----------------------------------------------------------------------------------------------------|-------------------------------------------------------|
| <ol> <li>Type in your operator passcode and then<br/>press the green arrow button  at the<br/>bottom of the terminal. The display shows<br/>(→).</li> </ol>                                                                                                    | Enter Money Order 1<br>Amount:<br>Doc Void Repts Comm |
| 2. Enter the amount of the 1 <sup>st</sup> money order (i.e. 12.34), and then press the green arrow                                                                                                    | Enter Money Order 1<br>Amount: 12.34                  |
| The display shows $(\rightarrow)$ .                                                                                                    | No Fee(F3)<br>Done(F4)                                |
| <ol><li>Press the F3 button to remove the fee.</li></ol>                                                                                                    |                                                       |
| <ol> <li>Enter the amount of the 2<sup>nd</sup> money order (i.e. 43.21), and then press the green arrow</li> </ol>                                                                                                    | Enter Money Order 2<br>Amount: 43.21                  |
| button $\bigcirc$ at the bottom of the terminal.<br>The display shows ( $\rightarrow$ ).                                                                                                    | No Fee (F3)                                           |
| 5 Press the E3 button to remove the fee                                                                                                    | Done (14)                                             |
| <ul> <li>6. Press the F4 button next to the word "Done" if there are no more money orders in the transaction. The display shows (→).</li> </ul>                                                                                                    | Total Payment:<br>\$55.55<br>Edit(F3)<br>Done(F4)     |
| 7 Proce the E2 button to addit any of the manay                                                                                                    | Review MO #1 Edit(F1)                                 |
| 7. Press the F3 button to edit any of the money orders. The display shows (→). Using the F1 button, the money order amount can be changed. Using the F2 button the money order can be deleted. Using the F3 button, the factor be deleted. Using the F3 button, | Amount: 12.34 Del (F2)<br>Fee: 0.00<br>Fee (F3)       |
| button the adit is completed                                                                                                    | Next Done (F4)                                        |
| button, the edit is completed.                                                                                                    | Review MO #2 Edit(F1)                                 |
| <ol> <li>Press the far left purple button</li></ol>                                                                                                    | Amount: 43.21 Del (F2)<br>Fee: 0.00                   |
| the money order amount can be changed.<br>Using the F2 button the money order can be<br>deleted. Using the F3 button, the fee can be<br>added back. Using the F4 button, the edit is<br>completed.                                                              | Fee (F3)<br>Prev Done(F4)                             |

| ACTION                                                                                                    | VERIFONE DISPLAYS:      |
|----------------------------------------------------------------------------------------------------|-------------------------|
| <ol> <li>Press the F4 button next to the word 2 one+.<br/>The display shows (→).</li> </ol>                                                                       | Total Payment:<br>\$    |
|                                                                                                    | Edit(F3)                |
|                                                                                                    | Print(F4)               |
| 10. Press the F4 button next to the word "Print+<br>to print the money orders. For an instant if<br>the terminal is Ethernet connected, the<br>display shows (→). | Sending transaction     |
| 11. The display will reset to $(\rightarrow)$ .                                                                                                    | v0.0.0                  |
|                                                                                                    | XXXX Enter Passcode     |
|                                                                                                    | (current date & time)   |
|                                                                                                    | (online)/(dialup)/error |

### Chapter 8- Dispensing Money Orders with and without Retail Fees

| Multiple Mone | y Orders | with and | without | <b>Retail Fees</b> |
|---------------|----------|----------|---------|--------------------|
|---------------|----------|----------|---------|--------------------|

| ACTION                                                                 | VERIFONE DISPLAYS:                   |
|------------------------------------------------------------------------|--------------------------------------|
| 1. Type in your operator passcode and then                             | Enter Money Order 1                  |
| press the green arrow button 🟉 at the                                  | Amount:                              |
| bottom of the terminal. The display shows                              |                                      |
| (→).                                                                   | Doc Void Repts Comm                  |
| 2. Enter the amount of the 1 <sup>st</sup> money order (i.e.           | Enter Money Order 1<br>Amount: 12 34 |
| 12.34), and then press the green arrow                                 |                                      |
| button <b>at the bottom of the terminal</b> .                          | No Fee(F3)                           |
| The display shows (                                                    | Done (F4)                            |
| <ol> <li>Press the F3 button to remove the fee, if desired.</li> </ol> |                                      |
| 4. Enter the amount of the 2 <sup>nd</sup> money order (i.e.           | Enter Money Order 2                  |
| 43.21), and then press the green arrow                                 | Amount: 43.21                        |
| button <i>utter buttom of the terminal.</i>                            | No Fee(F3)                           |
| The display shows $(\rightarrow)$ .                                    |                                      |
|                                                                        | Done (F4)                            |
| 5. Press the F3 button next to the words "No                           | Amount: 43.21                        |
| $2^{nd}$ money order. The display shows ( $\rightarrow$ ).             |                                      |
|                                                                        | Done (F4)                            |
| 6. Press the F4 button next to the word @one+.                         | Total Payment:                       |
| The display shows $(\rightarrow)$ .                                    | Ş 55.94                              |
|                                                                        | Edit(F3)                             |
|                                                                        | Done (F4)                            |
| 7. Press the F3 button next to the word "Edit+to                       | Review MO #1 Edit(F1)                |
| review sale for money order #1. The display                            | Amount: 12.34 Del(F2)                |
| order amount can be changed. Using the F2                              | Fee: 0.39                            |
| button the money order can be deleted.                                 | No Fee(F3)                           |
| Using the F3 button, the fee can be added                              | Next Done (F4)                       |
| back. Using the F4 button, the edit is                                 |                                      |
| completed.                                                             | Review MO #2 Edit(F1)                |
| 9 Dross the far left pumple butten                                     |                                      |
| the word "Next+to review sale for money                                | Amount: 43.21 Del(F2)                |
| order #2. The display shows ( $\rightarrow$ ). Using the               | Fee: 0.00                            |
| F1 button, the money order amount can be                               | NO ree(rs)                           |
| changed. Using the F2 button the money                                 | Prev Done (F4)                       |
| order can be deleted. Using the F3 button,                             |                                      |
| button, the edit is completed.                                         |                                      |

| ACTION                                                                                                    | VERIFONE DISPLAYS:            |
|----------------------------------------------------------------------------------------------------|-------------------------------|
| <ol> <li>Press the F4 button next to the word 2000 me+.<br/>The display shows (→).</li> </ol>                                                                     | Total Payment:<br>\$          |
|                                                                                                    | Edit(F3)                      |
|                                                                                                    | Print(F4)                     |
| 10. Press the F4 button next to the word "Print+<br>to print the money orders. For an instant if<br>the terminal is Ethernet connected, the<br>display shows (→). | Sending transaction           |
| 11. The display will reset to $(\rightarrow)$ .                                                                                                    | v0.0.0<br>XXXX Enter Passcode |
|                                                                                                    | (current date & time)         |
|                                                                                                    | (online)/(dialup)/error       |

#### **Terminal Warning Messages**

These are various terminal error messages that may occur when issuing a money order.

| ACTION                                                     |                                                                                                    | VERIFONE DISPLAYS:                                                                                                    |
|------------------------------------------------------------|----------------------------------------------------------------------------------------------------|----------------------------------------------------------------------------------------------------|
| 1. If the<br>is gett<br>displa<br>You d<br>Press           | total of the sales (transactions) for the day<br>ing close to your set daily limit, the<br>y shows ( $\rightarrow$ ).<br>o not need to contact MEMO at this time.<br>any key to continue.                                             | *** WARNING ***<br>You are approaching<br>Your MO DAILY SALES LIMIT<br>Press a key                                    |
| 2. If the<br>sales<br>perioc<br>You d<br>Press             | total of the sales (transactions) for the period is getting close to your set sales I limit, the display shows ( $\rightarrow$ ).<br>o not need to contact MEMO at this time.<br>any key to continue.                                 | *** WARNING ***<br>You are approaching<br>Your MO SALES PERIOD LIMIT<br>Press a key                                   |
| 3. If the<br>over t<br>shows<br>Pleas<br>key to            | total of the daily sales (transactions) is<br>he agents set daily limit, the display<br>$s (\rightarrow)$ .<br>e contact MEMO at this time. Press any<br>continue.                                                                    | Terminal Locked<br>Due to Daily Sales Violation<br>Contact MEMO @<br>1 (800) 922-8079<br>Press a Key                  |
| 4. If the<br>over y<br>shows<br>Pleas<br>key to            | total of the sales period (transactions) is<br>your set sales period limit, the display<br>$(\Rightarrow)$ .<br>e contact MEMO at this time. Press any<br>continue.                                                                   | *** WARNING ***<br>You are over<br>Your MO SALES PERIOD LIMIT<br>Contact MEMO @<br>1 (800) 922-8079<br>Press a key    |
| 5. If an ii<br>\$3,00<br>\$10,0<br>Pleas<br>Trans<br>Press | ndividual sale (transaction) is more than<br>0.00 and less than or equal to<br>00.00, the display shows ( $\rightarrow$ ).<br>e complete and retain a High Dollar<br>action form (\$3k to \$10k) immediately.<br>any key to continue. | THIS TRANSACTION<br>REQUIRES THE<br>COMPLETION OF A MEMO<br>HIGH \$ TRANSACTION<br>FORM(\$3K TO \$10K)<br>Press a Key |
| 6. If an i<br>\$10,0<br>Pleas<br>Trans<br>imme             | ndividual sale (transaction) is greater than<br>00.00, the display shows ( $\rightarrow$ ).<br>e complete and file a Currency<br>action Report (Federal Form 104)<br>diately. Press any key to continue.                              | THIS TRANSACTION<br>REQUIRES THE<br>FILING OF A CURRENCY<br>TRANSACTION REPORT<br>(Federal Form 104)<br>Press a Key   |

Note: Transactions totaling between \$3,000 and \$10,000 are High Dollar Transactions and will be denoted as HD1 for a single High Dollar Transaction, HD2 for a second High Dollar Transaction and so forth on all money order sales machine reports. Audit trail reports are available from your money order dispenser; please contact your sales representative for details.

Transactions totaling greater than \$10,000 require the filing of a Currency Transaction Report (CTR) on Federal form #104. Please review your Agent Compliance manual for further information. CTR transactions are denoted as CTR1 for a single \$10,000+ transaction, CTR2 for a second \$10,000+ transaction and so forth on all money order sales machine reports. Audit trail reports are available from your money order dispenser; please contact your sales representative for details.

### Chapter 9- Voiding Money Orders

| ACTION |                                                                                                    | VERIFONE DISPLAYS:                                            |
|--------|----------------------------------------------------------------------------------------------------|---------------------------------------------------------------|
| 1.     | Type in your operator passcode and then<br>press the green arrow button $\checkmark$ at the<br>bottom of the terminal. The display shows<br>$(\rightarrow)$ .                                                                                                    | Enter Money Order 1<br>Amount:<br>Doc Void Repts Comm         |
| 2.     | Press the purple button under the word "Void". The display shows $(\rightarrow)$ .                                                                                                    | Enter Serial Number                                           |
| 3.     | Enter the money order serial number<br>including the check digit of the money order<br>to be voided, and then press the green arrow<br>button $\longrightarrow$ at the bottom of the terminal.<br>The display shows ( $\rightarrow$ ).                                                                                                    | Enter Amount                                                  |
| 4.     | Enter the amount of the money order that is<br>to be voided, then press the green arrow<br>button $\checkmark$ at the bottom of the terminal.<br>The display shows ( $\rightarrow$ ).                                                                                                    | Void SN XXXXXXXXX-X<br>Are You Sure?<br>Press ENTER or CANCEL |
| 5.     | 5. If you press the green arrow button at the bottom of the terminal, a receipt will print showing the operator who performed the void, the date and time voided, the amount of the voided Money Order, the fee associated with the voided money order, the full money order serial number and the date and time of original transaction. If you press the red cancel button at the bottom of the terminal, the void transaction will not take place. |                                                               |
| 6.     | The display will reset to $(\rightarrow)$ .                                                                                                    | <b>v</b> 0.0.0                                                |
|        |                                                                                                    | XXXX Enter Passcode                                           |
|        |                                                                                                    | (current date & time)                                         |
|        |                                                                                                    | (online)/(dialup)/error                                       |

#### Terminal Error Messages

There are various terminal error messages that may occur when voiding documents.

| ACTION                                                                                                    | VERIFONE DISPLAYS:                                                                |
|----------------------------------------------------------------------------------------------------|-----------------------------------------------------------------------------------|
| <ol> <li>If an incorrect Check Digit is entered, the<br/>display shows (→). Press the red cancel<br/>button at the bottom of the terminal<br/>and try again.</li> </ol> | Invalid Check Digit<br>Press CANCEL                                               |
| <ol> <li>If an incorrect dollar amount is entered, the display shows (→). Press the red cancel button at the bottom of the terminal and try again.</li> </ol>           | Incorrect Amount<br>Press CANCEL                                                  |
| <ol> <li>The display will reset to (→).</li> </ol>                                                                                                    | v0.0.0<br>XXXX Enter Passcode<br>(current date & time)<br>(online)/(dialup)/error |

### **Chapter 10- Dispensing Vendor Payment**

#### Single Vendor Payment

In order to issue vendor payments the operator id must be a higher level operator passcode between number 60 and 64. Only these operators can perform a vendor payment.

| ACTION                                                                                                    | VERIFONE DISPLAYS:                                                                                 |
|----------------------------------------------------------------------------------------------------|----------------------------------------------------------------------------------------------------|
| <ol> <li>Type in your manager passcode and then<br/>press the green arrow button at the<br/>bottom of the terminal.</li> </ol>                                                                                                    | Enter Money Order 1<br>Amount:<br>Doc Void Repts Comm                                              |
| <ol> <li>Press the far left purple button under the word "Doc" to change the display to issue a vendor payment. The display shows (→).</li> </ol>                                                                                              | Enter Vend. Pymt.<br>KUNZLER MEATS 12<br>Credit Left \$ 56.00<br>Amount:                           |
| <ol> <li>Use the <f2> or <f3> button to move<br/>between the permitted vendors. Press the<br/><f3> button until the vendor (i.e. COCA<br/>COLA) is displayed. The display shows (→).</f3></f3></f2></li> </ol>                                 | Enter Vend. Pymt.<br>COCA COLA<br>Credit Left \$ 500.00<br>Amount:                                 |
| <ul> <li>4. Enter the amount of the vendor payment (i.e. 25.00), then press the green arrow button</li> <li>at the bottom of the terminal. This screen also shows the amount of credit left for that vendor. The display shows (→).</li> </ul> | Enter Vend. Pymt.<br>COCA COLA<br>Credit Left \$ 500.00<br>Amount: 25.00<br>No Fee(F3)<br>Done(F4) |
| <ol> <li>Press the F4 button next to the word ‰one+<br/>to accept the vendor payment. The display<br/>shows (→).</li> </ol>                                                                                                    | Total Payment<br>\$ 25.00<br>(Fee Payment)<br>(\$ .35)<br>Edit(F3)<br>Print(F4)                    |

| ACTION                                                                                                    | VERIFONE DISPLAYS:                                                                          |
|----------------------------------------------------------------------------------------------------|---------------------------------------------------------------------------------------------|
| <ol> <li>Press the F3 button next to the word % Edit+to edit the vendor payment. The display shows (→). Using the F1 button, the vendor payment amount can be changed. Using the F2 button the vendor payment can be deleted. Using the F3 button, the fee can be added back. Using the F4 button, the edit is completed.</li> </ol> | Review VP Edit(F1)<br>Amount: 25.00 Del (F2)<br>Fee: 0.00<br>COCA COLA Fee (F3)<br>Done(F4) |
| <ul> <li>7. Press the F4 button next to the word ‰one+.<br/>The display shows (→).</li> </ul>                                                                                                    | Total Payment<br>\$ 25.00<br>(Fee Payment)<br>(\$ .35)<br>Edit(F3)<br>Print(F4)             |
| <ol> <li>Press the F4 button next to the word %Brint+<br/>to print the vendor payment. For an instant if<br/>the terminal is Ethernet connected, the<br/>display shows (→).</li> </ol>                                                                                                    | Sending transaction                                                                         |
| 9. The display will reset to (→).                                                                                                    | v0.0.0<br>XXXX Enter Passcode<br>(current date & time)<br>(online)/(dialup)/error           |

### Vendor Payment Warning Message

| ACTION                                                                                                    | VERIFONE DISPLAYS:                                                                                                    |
|----------------------------------------------------------------------------------------------------|----------------------------------------------------------------------------------------------------|
| <ol> <li>If a vendor payment is entered that is over<br/>the allowed limit the display shows (→).<br/>Press any key and re-enter a valid amount or<br/>Cancel.</li> </ol> | You have exceeded<br>this vendor's limit by \$x.xx.<br>Press ENTER to change the<br>last transaction.<br>Press CANCEL to stop the<br>transaction. |

### Chapter 11- Print User Reports

| ACTION                                                                                                    | VERIFONE DISPLAYS:                                                  |
|----------------------------------------------------------------------------------------------------|---------------------------------------------------------------------|
| <ol> <li>Type in your operator passcode and then<br/>press the green arrow button  at the</li> </ol>                                                                                      | Enter Money Order 1<br>Amount:                                      |
| bottom of the terminal.                                                                                                    | Doc Void Repts Comm                                                 |
| <ol> <li>Press the purple butto nunder the word "Repts". The Daily report option will only show for those with the ability to run manual daily reports. The display shows (→).</li> </ol> | Op Reports<br>Reprint F1<br>Shift Summary F2<br>Op Daily Summary F3 |

### Reprint

| ACTION                                                                                                    | VERIFONE DISPLAYS:                                                  |  |
|----------------------------------------------------------------------------------------------------|---------------------------------------------------------------------|--|
| <ol> <li>Press the <f1> button to the right of the<br/>words "Reprint F1". The display shows (→).</f1></li> </ol>                                                                                                    | Op reports<br>Reprint F1<br>Shift Summary F2<br>Op Daily Summary F3 |  |
| <ol> <li>The terminal reprints the last two reports in memory. For instance, if a daily report<br/>and cumulative report were run previously, they would reprint. This feature was<br/>added if the terminal runs out of paper, it is easy to go back and reprint a report that<br/>got interrupted.</li> </ol> |                                                                     |  |
| <ol> <li>The display will reset to (→).</li> </ol>                                                                                                    | v0.0.0<br>XXXX Enter Passcode<br>(current date & time)              |  |
|                                                                                                    | (online)/(dialup)/error                                             |  |

#### Shift Summary Report

|    | ACTION                                                                                                    | VERIFONE DISPLAYS:                                     |  |
|----|----------------------------------------------------------------------------------------------------|--------------------------------------------------------|--|
| 1. | Press the <f2> button to the right of the words "Shift Summary F2". The display shows <math>(\rightarrow)</math>.</f2>                                                                                                    | Op reportsReprintF1Shift SummaryF2Op Daily SummaryF3   |  |
| 2. | 2. The terminal prints a report titled "Shift Report". It includes the date, time, operator ID, store number, agent number, money order details, vendor payment details, combined totals and a list of the document serial numbers and their amounts. This report only shows the sales for the operator code entered. After the report has been printed all the amounts are zeroed out. |                                                        |  |
| 3. | The display will reset to (→).                                                                                                    | v0.0.0<br>XXXX Enter Passcode<br>(current date & time) |  |
|    |                                                                                                    | (online)/(dialup)/error                                |  |

### **Op Daily Summary Report**

|    | ACTION                                                                                                    | VERIFONE DISPLAYS:                      |
|----|----------------------------------------------------------------------------------------------------|-----------------------------------------|
| 1. | Press the <f3> button to the right of the words "Op Daily Summary F3".</f3>                                                                                                    | Op reports<br>Reprint F1                |
|    |                                                                                                    | Shift Summary F2<br>Op Daily Summary F3 |
| 2. | 2. The terminal prints a report titled "Operator Dly Report". It includes the date, time, operator ID, store number, agent number, money order details, vendor payment details, combined totals and a list of the document serial numbers and their amounts. |                                         |
| 3. | The display will reset to $(\rightarrow)$ .                                                                                                    | v0.0.0<br>XXXX Enter Passcode           |
|    |                                                                                                    | (current date & time)                   |
|    |                                                                                                    | (online)/(dialup)/error                 |

### **Chapter 12- Executive Options**

To enter the Executive mode, insert the document printer key into the key lock on the document printer. Push in and turn the key to the right to open the document printer door. The executive options will allow the user to:

- Print Reports (Previous Daily, Previous Cumulative Summary)
- Load Documents
- Void Next Document
- Close Out Documents
- Void Remaining Documents (10 documents in printer or less)
- Assign Operator Passcodes
- Set System Clock
- Software Download (perform manually)
- DialSend Wait Time
- Primary Phone Number

To exit the Executive mode, close the document printer door. Push in and turn the key to the left to lock it and press the red button if you are in an option already.

#### Print Reports

#### **Previous Daily**

The Previous Daily report details all the document printer activity by all operators for any day that has been closed out.

| ACTION                                                                                                    | VERIFONE DISPLAYS:                                                     |
|----------------------------------------------------------------------------------------------------|------------------------------------------------------------------------|
| <ol> <li>Put the document printer key into the key<br/>lock on the document printer. Push in and<br/>turn the key to the right to open the<br/>document printer door. The display shows<br/>(→).</li> </ol>                                                                                                    | Print Reports *1<br>Next Prev                                          |
| 2. Press the green arrow button $\bigcirc$ at the bottom of the terminal. The display shows $(\rightarrow)$ .                                                                                                    | Print Reports *1<br>Previous Daily<br>Next Prev                        |
| <ol> <li>Press the green arrow button  at the bottom of the terminal. The display shows (→).</li> </ol>                                                                                                    | Print Reports *1<br>Previous Daily<br>Enter Date (MMDDYY)<br>Next Prev |
| <ol> <li>Enter the 2-digit month, 2-digit day and 2-digit year (i.e. 042508) and press the green arrow button <i>arrow</i> at the bottom of the terminal.</li> </ol>                                                                                                    |                                                                        |
| 5. The printer will print out a report titled % rev. Daily Report+. It includes the current date, store number, agent number, report time, date of report, beginning and ending money order serial numbers, details for money orders, vendor payments, combined totals and document serial numbers and amounts. |                                                                        |

#### Previous Cumulative Summary Report

The Previous Cumulative Summary report details the document printer activity for the sales period prior to the last selected Cumulative Summary Report.

|    | ACTION                                                                                                    | VERIFONE DISPLAYS:                                                           |
|----|----------------------------------------------------------------------------------------------------|------------------------------------------------------------------------------|
| 1. | Insert the document printer key into the key lock on the document printer. Push in and turn the key to the right to open the document printer door. The displays shows $(\rightarrow)$ .                                                                                                    | Print Reports *1<br>Next Prev                                                |
| 2. | Press the green arrow button $\checkmark$ at the bottom of the terminal. The display shows $(\rightarrow)$ .                                                                                                    | Print Reports *1<br>Previous Daily<br>Next Prev                              |
| 3. | Press the far left purple button $under$<br>the word "Next" until the terminal displays<br>% revious Cum Summary+( $\rightarrow$ ).                                                                                                    | Print Reports *1<br>Previous Cum Summary<br>Next Prev                        |
| 4. | Press the green arrow button $\checkmark$ at the bottom of the terminal. The display shows $(\rightarrow)$ .                                                                                                    | Print Reports *1<br>Previous Cum Summary<br>Enter date (mmddyy)<br>Next Prev |
| 5. | 5. Enter the 2-digit month, 2-digit day and 2-digit year (i.e. 042508) and press the green                                                                                                    |                                                                              |
|    | arrow button <i>ever</i> at the bottom of the terminal.                                                                                                    |                                                                              |
| 6. | <ol> <li>The printer will print out a report titled % Brevious Cum Summary+. It includes the<br/>current date, store number, agent number, included dates, beginning and ending<br/>money order serial numbers, details for money orders, vendor payments, combined<br/>totals and last summary report.</li> </ol> |                                                                              |

#### Load Documents

| ACTION                                                                                                    | VERIFONE DISPLAYS:                                     |
|----------------------------------------------------------------------------------------------------|--------------------------------------------------------|
| <ol> <li>Insert the document printer key into the key<br/>lock on the document printer. Push in and<br/>turn the key to the right to open the<br/>document printer door. The display shows<br/>(→).</li> </ol>                                               | Print Reports *1<br>Next Prev                          |
| <ol> <li>Press the far left purple button under the word "Next" until the terminal displays ‰ad documents+(→).</li> </ol>                                                                                                    | Load Documents *2<br>Next Prev                         |
| <ol> <li>Press the green arrow button  at the bottom of the terminal. The display shows (→).</li> </ol>                                                                                                    | Load Documents *2<br>Enter 1st Serial No.              |
| <ul> <li>4. Enter the first serial number including the check digit of the pack of documents, and then press the green arrow button  at the bottom of the terminal. The display shows (→).</li> </ul>                                                        | Load Documents *2<br>Enter Last Serial No.             |
| <ol> <li>Enter the last serial number including the<br/>serial number of the pack of documents, and<br/>then press the green arrow button at<br/>the bottom of the terminal.</li> </ol>                                                                      | Load Documents *2<br>Load Documents Now<br>Press a key |
| <ul> <li>6. If the pack is not a full pack, the display shows (→).</li> <li>*Note: Pressing a key will display one of the following messages: 1) partial pack loaded or 2) Documents loaded. The screen then returns to the load document screen.</li> </ul> | Load Documents *2<br>Partial Pack?<br>Enter or Cancel  |

| ACTION                                                                                                    | VERIFONE DISPLAYS:              |  |
|----------------------------------------------------------------------------------------------------|---------------------------------|--|
| 7. To load the paper documents, find the feeding slot just below the printing unit. Feed the paper into the slot and align them with the pins on the left and right side of the printer (see Figure 9). Locate the silver printer wheel on the right side of the printer. Turn the wheel slowly upward to load the documents until the top of the document is even with the tear bar at the top of the printer. |                                 |  |
| Tear Bar       Pins   Figure 9 - Document Prince                                                                                                    | Silver Printer<br>Wheel<br>Pins |  |
| 8. Close the document printer door and lock                                                                                                    | Door CLOSED                     |  |
| it by pushing the document printer key in<br>and turning it to the left. The display<br>shows $(\rightarrow)$ .                                                                                                    | Next Prev                       |  |
| 9. The terminal will show $(\rightarrow)$ .                                                                                                    | Doc. Verification Required      |  |
|                                                                                                    | Press Enter                     |  |
| 10. Press the green arrow button $\checkmark$ and the document printer will advance the documents so that the first money order serial number is exposed. The display shows ( $\rightarrow$ ).                                                                                                    | Enter Exposed Serial #          |  |
| 11. Enter the exposed money order serial                                                                                                    | v0.0.0                          |  |
| then press the green arrow button                                                                                                    | XXXX Enter Passcode             |  |
| at the bottom of the terminal.                                                                                                    | (current date & time)           |  |
| The document will roll back into the document printer. The display shows $(\rightarrow)$ .                                                                                                    | (online)/(dialup)/error         |  |

\*See miscellaneous VeriFone functionality page at end of user manual.

#### Void Next Document

The Void Next Document option allows the operator to void the next document from the document printer.

|                | ACTION                                                                                                    | VERIFONE DISPLAYS:                                                           |
|----------------|----------------------------------------------------------------------------------------------------|------------------------------------------------------------------------------|
| 1.             | Insert the document printer key into the key lock on the document printer. Push in and turn to the right to open the document printer door. The display shows $(\rightarrow)$                                                                                                    | Print Reports *1<br>Next Prev                                                |
| 2.             | Press the far left purple button under<br>the word "Next" until the terminal displays                                                                                                    | Void Next Doc. *3                                                            |
| 3.             | Press the green arrow button at the bottom of the terminal to display the document money order serial number. Press                                                                                                    | Next Prev<br>Void Next Doc. *3<br>Void SN xxxxxxxx?<br>Press Enter or CANCEL |
|                | the green arrow button $\checkmark$ if you wish to void. If not, press the red cancel button $\checkmark$ at the bottom of the terminal. The display shows $(\rightarrow)$                                                                                                    |                                                                              |
| 4.             | The terminal displays "Void Next Doc" at the to selections.                                                                                                    | p of the display for either of the above                                     |
| 5              | Close the decument printer dear and turn the                                                                                                    | Decument Menification                                                        |
| 0.             | key to the left until it stops. The display shows $(\rightarrow)$ .                                                                                                    | Required<br>Press ENTER                                                      |
| 6.             | Press the green arrow button $\checkmark$ at the bottom of the terminal to advance the documents so that the first money order serial number is exposed. The display shows ( $\rightarrow$ ).                                                                                                    | Required<br>Press ENTER<br>Enter Exposed Serial #                            |
| 6.<br>7.       | Press the green arrow button $\checkmark$ at the bottom of the terminal to advance the documents so that the first money order serial number is exposed. The display shows ( $\rightarrow$ ).<br>Enter the exposed money order serial number including the check digit, and then                                                                                                    | Enter Exposed Serial #                                                       |
| 6.             | Press the green arrow button $\checkmark$ at the bottom of the terminal to advance the documents so that the first money order serial number is exposed. The display shows ( $\rightarrow$ ).<br>Enter the exposed money order serial number including the check digit, and then press the green arrow button $\checkmark$ at the bottom of the terminal. The document will roll back into the document printer. The document printer will automatically print VOID on that document.                                                                                                    | Enter Exposed Serial #                                                       |
| 6.<br>7.<br>8. | Close the document printer door and turn the key to the left until it stops. The display shows ( $\rightarrow$ ).<br>Press the green arrow button at the bottom of the terminal to advance the documents so that the first money order serial number is exposed. The display shows ( $\rightarrow$ ).<br>Enter the exposed money order serial number including the check digit, and then press the green arrow button at the bottom of the terminal. The document will roll back into the document printer. The document printer will automatically print VOID on that document.<br>After the document printer voids the current document, the display will return to ( $\rightarrow$ ). | <pre>v0.0.0 XXXX Enter Passcode (current date &amp; time)</pre>              |

#### **Close Out Documents**

The Close Out Documents option allows the operator to remove the remaining money order serial numbers from the document printer without voiding them, so they could be used at a later time.

|    | ACTION                                                                                                    | VERIFONE DISPLAYS:                                                    |
|----|----------------------------------------------------------------------------------------------------|-----------------------------------------------------------------------|
| 1. | Insert the document printer key into the key lock on the document printer. Push in and turn the key to the right to open the document printer door. The display shows $(\rightarrow)$ .    | Print Reports *1<br>Next Prev                                         |
| 2. | Press the far left purple button under<br>the word "Next" until the display shows<br>Glose Out Docs+( $\rightarrow$ ).Or simply press the 4<br>button to get to the Glose Out Docs+screen. | Close Out Docs. *4<br>Next Prev                                       |
| 3. | Press the green arrow button $\bigcirc$ at the bottom of the terminal. The display shows $(\rightarrow)$ .                                                                                 | Close Out Docs. *4<br>Close Out Documents?<br>Press a Enter or CANCEL |
| 4. | Press the green arrow button $\bigcirc$ at the bottom of the terminal. The display shows $(\rightarrow)$ .                                                                                 | Close Out Docs. *4<br>Remove Docs Inside<br>Press a key               |
| 5. | Press any button and the terminal goes back to the setup options.                                                                                                    | Void Remaining Docs *5                                                |

#### Void Remaining Documents

The Void Remaining Documents option allows the operator to void the last 10 or less documents from the document printer.

| ACTION                                                                                                    | VERIFONE DISPLAYS:                                                                |
|----------------------------------------------------------------------------------------------------|-----------------------------------------------------------------------------------|
| <ol> <li>Insert the document printer key into the key<br/>lock on the document printer. Push in and<br/>turn the key to the right to open the document<br/>printer door. The display shows (→).</li> </ol> | Print Reports *1<br>Next Prev                                                     |
| <ul> <li>Press the far left purple button under the word "Next" until the display shows ‰oid Remain Docs+(→). Or simply press the 5 button to get to the ‰oid Remain Docs+ screen.</li> </ul>              | Void Remain Docs. *5<br>Next Prev                                                 |
| <ol> <li>Press the green arrow button  at the bottom of the terminal. The display shows (→).</li> </ol>                                                                                                    | Void Remain Docs *5<br>Void Remaining Docs?<br>Press ENTER or CANCEL<br>Next Prev |
| <ol> <li>Press the green arrow button  at the bottom of the terminal to void all remaining documents. The machine will print ‰oid+on all remaining documents. The display will return to (→).</li> </ol>   | Void Remain Docs *5<br>Next Prev                                                  |
| <ol> <li>Press the red cancel button at the bottor options.</li> </ol>                                                                                                    | m of the terminal to return to set up                                             |

### **Operator Passcodes**

The Operator Passcodes option allows the manager to assign a new operator passcode, change an existing operator passcode or delete an existing operator passcode. Operator Codes 01 to 59 are assigned to normal operators. Operator Codes 60 to 64 are assigned to operators who are allowed to issue vendor payments. Operator Code 65 is reserved for automatic voids during money order serial number sequencing corrections and automatic machine voids.

| ACTION                                                                                                    | VERIFONE DISPLAYS:                                                                                    |
|----------------------------------------------------------------------------------------------------|----------------------------------------------------------------------------------------------------|
| <ol> <li>Insert the document printer key into the key<br/>lock on the document printer. Push in and<br/>turn the key to the right to open the<br/>document printer door. The display shows<br/>(→).</li> </ol> | Print Reports *1<br>Next Prev                                                                         |
| <ul> <li>2. Press the far left purple button under the word "Next" until the display shows % per. Passcodes+(→). Or simply press the 6 button to get to the % per. Passcodes+ screen.</li> </ul>               | Oper. Passcodes *6<br>Next Prev                                                                       |
| <ol> <li>Press the green arrow button  the bottom of the terminal. The * indicates that the ID can be changed. Make the change, if necessary. The display shows (→).</li> </ol>                                | Oper. Passcodes *6<br>ID PASSCODE<br>*01 XXXX<br>Clear passcode F2<br>Print passcodes F3<br>Next Prev |
| <ul> <li>4. Press the green arrow button  at the bottom of the terminal and the * moves to the front of the passcode. The display shows (→).</li> </ul>                                                        | Oper. Passcodes *6<br>ID PASSCODE<br>01 *XXXX                                                         |
| The operator can now change the passcode if necessary by entering the new operator passcode.                                                                                                    | Next Prev                                                                                             |
| <ul> <li>5. Press the green arrow button at the bottom of the terminal and the * goes back to the front of the ID.</li> <li>The passcode has been changed.</li> </ul>                                          | Oper. Passcodes *6<br>ID PASSCODE<br>*01 XXXX<br>Clear passcode F2<br>Print passcodes F3<br>Next Prev |
| <ol> <li>To clear a passcode, press the F2 button<br/>next to the words %dear passcode+. The<br/>passcode will be removed for that ID.</li> </ol>                                                              | Oper. Passcodes *6<br>ID PASSCODE<br>*01 XXXX<br>Clear passcode F2<br>Print passcodes F3<br>Next Prev |

| ACTION                                                                                                | VERIFONE DISPLAYS   |  |  |
|----------------------------------------------------------------------------------------------------|---------------------|--|--|
| To print the passcodes in the terminal, press the F3 button next to the words<br>% print passcodes+:  |                     |  |  |
| <ol> <li>Press the red cancel button to go<br/>back to the options. The display shows (→).</li> </ol> | Set System Clock *7 |  |  |
|                                                                                                    | Next Prev           |  |  |

### Set System Clock

The Set System Clock option allows the operator to set the time of day.

| ACTION                                                                                                    | VERIFONE DISPLAYS:                                       |
|----------------------------------------------------------------------------------------------------|----------------------------------------------------------|
| <ol> <li>Insert the document printer key into the key<br/>lock on the document printer. Push in and<br/>turn the key to the right to open the<br/>document printer door. The display shows<br/>(→).</li> </ol> | Print Reports *1<br>Next Prev                            |
| <ul> <li>2. Press the far left purple button under the word "Next" until the display shows Set System Clock+(→). Or simply press the 7 button to get to the System Clock+ screen.</li> </ul>                   | Set System Clock *7<br>Next Prev                         |
| <ol> <li>Press the green arrow button  at the bottom of the terminal. The display shows (→).</li> </ol>                                                                                                    | Set System Clock *7<br>Enter Time<br>* : AM<br>Next Prev |
| 4. Enter the time (i.e. 05:40), and then press<br>the far left purple button under the word<br>"Next" to select AM or the purple button<br>under the word "Prev" to select PM Press                            | Print Reports *1                                         |
| the green arrow button $\checkmark$ at the bottom of the terminal. The display shows ( $\rightarrow$ ).                                                                                                    | Next Prev                                                |

\*See miscellaneous VeriFone functionality page at end of user manual

#### Software Download

The Software Download option allows the operator to initiate a software download. \*Please note that this is something should only be done when advised by a MEMO staff member. This procedure can take some time to fully execute and the terminal will be unavailable for sales.

| ACTION                                                                                                    | VERIFONE DISPLAYS:                                                                |
|----------------------------------------------------------------------------------------------------|-----------------------------------------------------------------------------------|
| <ol> <li>Insert the document printer key into the key<br/>lock on the document printer. Push in and<br/>turn the key to the right to open the<br/>document printer door. The display shows<br/>(→).</li> </ol>                       | Print Reports *1<br>Next Prev                                                     |
| <ul> <li>2. Press the far left purple button under the word "Next" until the display shows % oftware Download+(→). Or simply press the 8 button to get to the % oftware download+screen.</li> </ul>                                  | Software Download *8<br>Next Prev                                                 |
| <ol> <li>Press the green arrow button  the bottom of the terminal. The display shows (→).</li> </ol>                                                                                                    | Software Download *8<br>Press ENTER or CANCEL                                     |
|                                                                                                    | Next Prev                                                                         |
| <ol> <li>If you press the green arrow button<br/>the software download will begin. If you<br/>press the red arrow button at the<br/>bottom of the terminal a software download<br/>will not occur. The display shows (→).</li> </ol> | <br>Software Update<br>Initializing                                               |
| <ul> <li>5. After the download is complete, the display shows (→). Press the green arrow button to restart the terminal.</li> </ul>                                                                                                  | Download Done<br>Software Update<br>Initializing                                  |
| <ol> <li>If the download fails, the terminal will restart.<br/>The display shows (→).</li> </ol>                                                                                                    | v0.0.0<br>XXXX Enter Passcode<br>(current date & time)<br>(online)/(dialup)/error |

\*See miscellaneous VeriFone functionality page at end of user manual

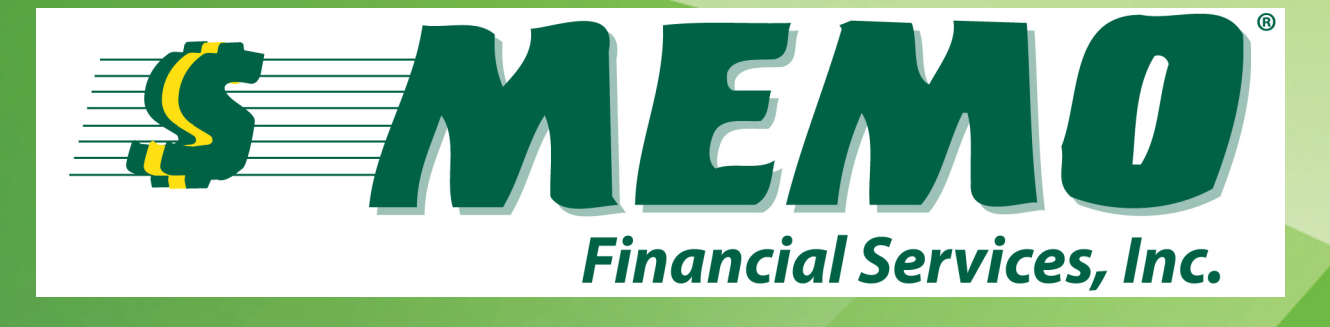

#### A9AC: ]bUbVYU GYfj]VYg, IbW P.O. Box 8863 | Camp Hill, Pennsylvania 17001 Corporate Office: 800-922-8079 | Technical Support: 800-922-8079 Email: sales@memoco.com | Website: www.memoco.com

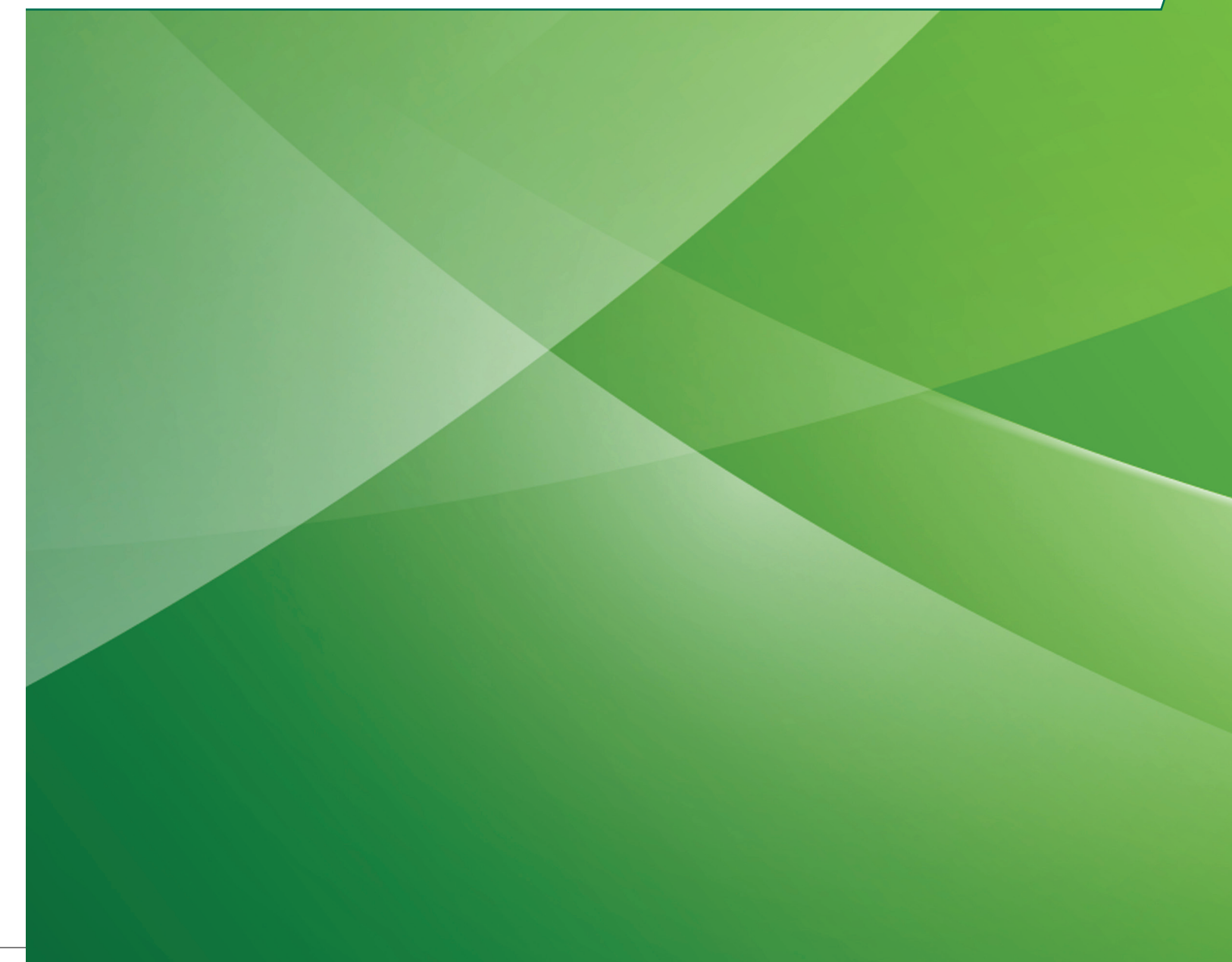

| Status Code | Message         | Details                                                                               | Resolution                                                                                                   |
|-------------|-----------------|---------------------------------------------------------------------------------------|----------------------------------------------------------------------------------------------------|
| 0           | Online          | The terminal is online and connected to the Host.                                     | None required.                                                                                               |
| -1          | Initializing    | This status will be displayed<br>initially when an Ethernet<br>terminal is restarted. | None                                                                                                    |
| -12         | Socket Timeout  | The connection to the Host has expired.                                               | The terminal will attempt to reconnect.                                                                      |
| -83         | Bad network set | An error has occurred with connection to the host                                     | The terminal will attempt to reconnect when host is up.                                                      |
| -154        | Ethernet Error  | An error was experienced while<br>initializing the Ethernet<br>connection.            | The terminal will attempt to reinitialize the connection.                                                    |
| -171        | Ethernet Down   | The Ethernet connection has been lost.                                                | Check all Ethernet connections.<br>Contact network administrator.                                            |
| -174        | Ethernet Lost   | The Ethernet connection has been lost.                                                | Check all Ethernet connections.                                                                              |
| -300        | Socket Failed   | The connection to the Host has been lost.                                             | The terminal will attempt to reconnect.                                                                      |
| -303        | Socket Down     | There is no connection present with the Host.                                         | Check all terminal network settings.                                                                         |
| -307        | Socket Failed   | Reconnection to the Host has failed.                                                  | Check all terminal network settings.                                                                         |
| -501        | No IP Address   | The terminal can not get a valid IP address from the DHCP server.                     | Check all terminal network<br>settings. If the network uses<br>static IPs insure a valid IP has<br>been set. |
| -704        | No Phone Line   | No phone line is currently detected.                                                  | Check that the phone line is connected.                                                                      |
| -705        | No Carrier      | The phone line connection was shut off prematurely.                                   | Check that the phone line is still connected.                                                                |
| -706        | Busy            | The phone number being dialed is busy.                                                | Check to see that the phone line is dedicated.                                                               |
| -717        | Timeout         | The connection to the Host has timed out.                                             | Check all terminal network<br>settings. Cycle the power if this<br>message persists.                         |
| -733        | No Dial Tone    | There is no dial tone on the current phone line.                                      | Check that the phone line is active.                                                                         |
| -998        | DNS Error       | The DNS server can not be<br>connected to determine the Hostøs<br>IP address.         | Check all network settings.                                                                                  |
| -999        | Socket Down     | The connection to the Host has been lost.                                             | Check all network settings.                                                                                  |

### Connection state/potential error codes on the terminal

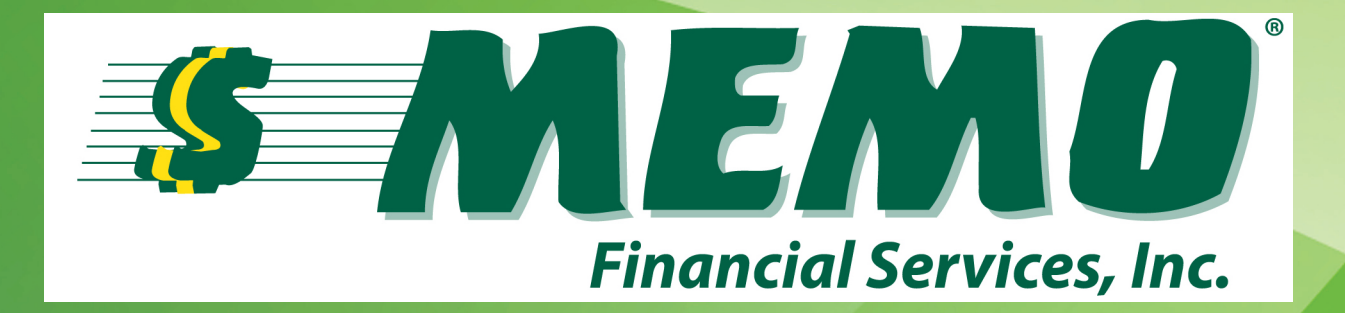

A9AC: ]bUbVJU GYfj ]WYg, IbW P.O. Box 8863 | Camp Hill, Pennsylvania 17001 Corporate Office: 800-922-8079 | Technical Support: 800-- &&!, \$+-Email: sales@memoco.com | Website: www.memoco.com